<設定画面の開き方>

- 1. パソコンを本製品の「USBポート」につなぎます。
- 2. パソコンのWebブラウザを起動し、アドレス欄に「<u>http://192.168.200.1/</u>」と入力してください。
- ログイン画面が表示されます。
- 3. 「ログイン」をクリックします。

4-1.<プロファイル自動設定の変更>

FS040Uをお使いの機器に挿すと自動でプロファイルが設定され、通信ができる状態になりますが、一部設定を変更する必要があります。

※自動でプロファイルが設定される場合は4-2.<プロファイル手動設定>の手順は不要です。 自動でプロファイルが設定されない場合は 4-2.<プロファイル手動設定> をご確認ください。

①モバイルネットワーク設定」>「プロファイル設定」をクリックします。 ②接続方式「IPv4」→「IPv4/v6」に変更します。

③「設定」を選択します。

|                      |               | 日本語     ヘルプ               |
|----------------------|---------------|---------------------------|
| LTE USB Dongle FS    | 5040U         | KDDI(44050) <b>111 4G</b> |
| 1 基本情報               | プロファイル設定      |                           |
| ⊕ モバイルネットワーク設定       | プロファイル設定      | UQmobile •                |
| プロファイル設定<br>ネットワーク設定 | *プロファイル名      |                           |
| ローミング設定              | エーリ名<br>パスワード | ••                        |
| データ通信量               | APN           | uqmobile.jp               |
| PINコード設定             | 認証方式          | CHAP 🔻                    |
| (N) LAN設定            | 接続方式          | IPv4/v6 ▼                 |
| ▶ ルータ設定              |               | 新規 設定 キャンセル               |
| 🍫 システム設定             |               |                           |
| 2 ソフトウェアアップデート       |               |                           |

## 4-2.<プロファイル手動設定>

①「モバイルネットワーク設定」>「プロファイル設定」をクリックし、「新規」を選択します。

| 💎 FUJISOFT        |             | 日本語 ▼     | ヘルプ  |                    | グアウト |
|-------------------|-------------|-----------|------|--------------------|------|
| LTE USB Dongle FS | :040U       |           | ٦    | r <mark>×</mark> N |      |
| 1 基本情報            | プロファイル設定    |           |      |                    |      |
| ● モバイルネットワーク設定    | プロファイル設定 プロ | ]ファイルの自動設 | 定 ▼  |                    |      |
| プロファイル設定          |             |           |      |                    |      |
| ネットワーク設定          | 新規          | 設定        | ヤンセル |                    |      |
| ローミンク設定<br>データ通信量 |             |           |      |                    |      |
| PINコード設定          |             |           |      |                    |      |
| (P) LAN設定         |             |           |      |                    |      |
| ▶ ルータ設定           |             |           |      |                    |      |
| 🍫 システム設定          |             |           |      |                    |      |
| ₿ ソフトウェアアップデート    |             |           |      |                    |      |

②SIMカードの接続情報を入力し、「設定」を選択します。

|                   |                      | 日本語・ヘルプ        | ログアウト |
|-------------------|----------------------|----------------|-------|
| LTE USB Dongle FS | 5040U                |                | ¶× N  |
| 1 基本情報            | プロファイル設定             |                |       |
| 🌐 モバイルネットワーク設定    | ゴロフラノル ポウ            |                |       |
| プロファイル設定          | プロファイル設定<br>*プロファイル名 | UQmobile       |       |
| ネットワーク設定          | ユーザ名                 | uq@uqmobile.jp |       |
| ローミング設定           | パスワード                |                |       |
| データ通信量            | APN                  | uqmobile.jp    |       |
| PINコード設定          | 認証方式                 | СНАР 🔻         |       |
| (AN設定             | 接続方式                 | IPv4/v6 •      |       |
| ▶ ルータ設定           | 5<br>10              | 定キャンセル         |       |
| 🍫 システム設定          |                      |                |       |
| 🕄 ソフトウェアアップデート    |                      |                |       |

## <接続先情報>

| プロファイル名 | UQmobile ※手動の場合は任意の名前 |  |  |
|---------|-----------------------|--|--|
| ユーザー名   | uq@uqmobile.jp        |  |  |
| パスワード   | uq                    |  |  |
| APN     | uqmobile.jp           |  |  |
| 認証方式    | СНАР                  |  |  |
| 接続方式    | IPv4/v6               |  |  |

5.再起動「OK」を選択します。

|                   |          | 日本語     ヘルプ | ゚゚゚ウト |
|-------------------|----------|-------------|-------|
| LTE USB Dongle FS | 5040U    | ¶x N (      |       |
| 1 基本情報            | プロファイル設定 |             |       |
| ● モバイルネットワーク設定    | プロファイル設定 | UQmobile •  |       |
| プロファイル設定          | *プロファイル名 | UQmobile    |       |
| ネットワーク設定          |          | ÷           |       |
| ローミング設定           |          | キャンセル       |       |
| PINコード設定          | 認証方式     | СНАР        |       |
| (N) LAN設定         | 接続方式     | IPv4/v6 •   |       |
| ▶ ルータ設定           | 新        | 視 設定 キャンセル  |       |
| ◆ システム設定          |          |             |       |
| € ソフトウェアアップデート    |          |             |       |

6.FS040Uの再起動が完了し、事業者名に設定が反映されましたら、設定が完了です。

| 😯 FUJISOFT        |             | 日本語    ヘルプ                 |
|-------------------|-------------|----------------------------|
| LTE USB Dongle FS | :040U       | KDDI(44051) <b>111 4G</b>  |
| 1 基本情報            | 接続情報        |                            |
| 接続情報              | 事業者名        | KDDI(44051)                |
| モバイルネットワーク設定      | データ通信量      | 送信: 3.16 KB<br>受信: 3.48 KB |
|                   | データ通信量最大値   | 合計: 12.1 KB                |
| (Y) LAN設定         | 接続時間        | 00:05:02                   |
| ▼ ルータ設定           | 電話番号        | 100000                     |
|                   | IMEI        | ALC: 10(1) 10(0)           |
| 🎝 システム設定          | ソフトウェアバージョン | V1.0.0                     |
| ₴ ソフトウェアアップデート    | WAN IPアドレス  | 10.10.20.10                |
|                   | ゲートウェイ      | 10.00.00                   |
|                   | DNS         | 1.1.1.1.1                  |
|                   |             |                            |
|                   |             |                            |

7.「準備ができていません」と表示された場合は、プロファイルの設定内容を確認し、再度設定をお試しください。